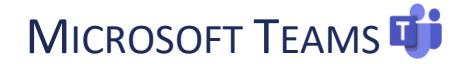

Follow the step-by-step instructions below on how to access Microsoft Teams.

## How to Access via Desktop or Phone App

- 1. Download Microsoft Teams.
  - <u>Desktop</u> app
  - Phone app for free on <u>iOS</u> and <u>Android</u>

**Microsoft Teams** 

- 2. Sign in with your CSUSM credentials as shown below:
  - username001@csusm.edu

- In the Pop-up window, sign in with your CSUSM credentials
  - **username001** and your campus password.

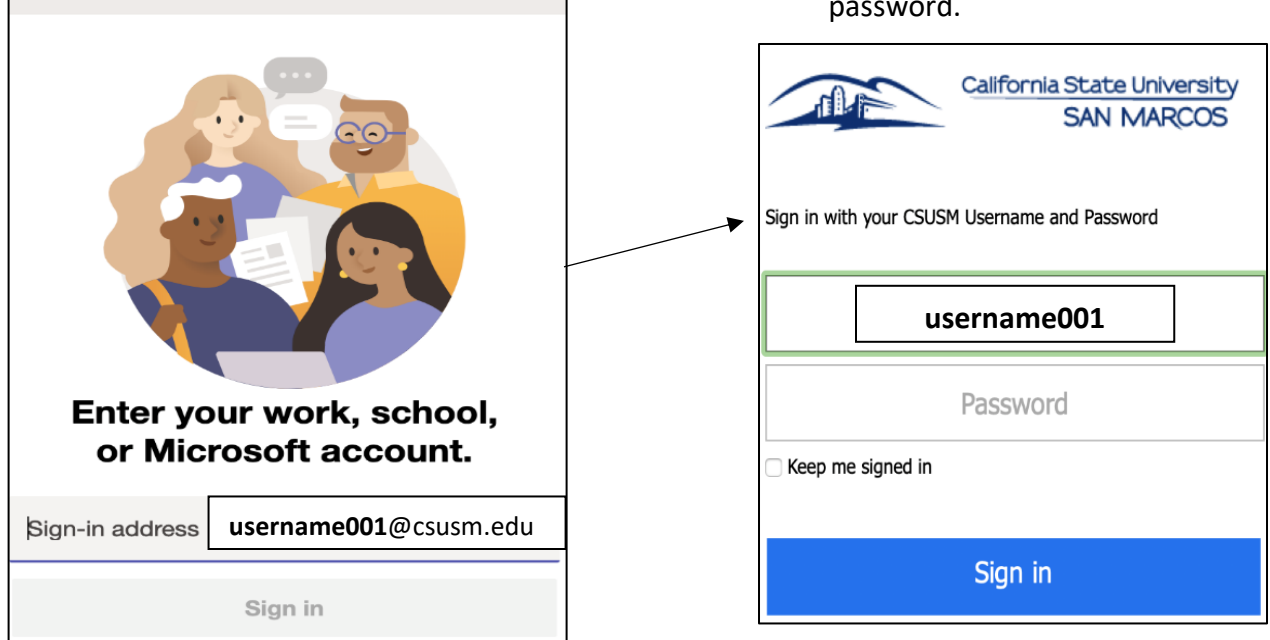

4. Choose an authentication method for DUO multi-factor authentication

## Mac Users using Teams

•

Mac users need to give Microsoft Teams additional permissions.

- Go to System Preferences
- Click on Security & Privacy
- Select Microphone
  - Allow Microsoft Teams to access you microphone
  - Select Screen Recording Allow Microsoft Teams to access you screen (this will allow you to share your screen)

## MICROSOFT TEAMS 📫

## Access our Virtual Front Desk by using one of the following methods:

- 1. Use the direct link: Academic Advising Front Desk
- 2. Use the Search Teams tab (top right) and search Academic Advising Front Desk
- 3. Use the Team Code: **uor0952**

|                  | Microsoft Teams    | ľ    | Search or type a command |              |   |
|------------------|--------------------|------|--------------------------|--------------|---|
| L.<br>Activity   | Join a team        |      |                          | Search teams | Q |
| <b>—</b><br>Chat |                    |      |                          |              |   |
| Teams            | Join a team with a | code |                          |              |   |
| Assignments      | Enter code         |      |                          |              |   |
| Calendar         | Join team          |      |                          |              |   |
| <b>C</b> alls    |                    |      |                          |              |   |

• Once you join Academic Advising - Front Desk you can view it under the Teams tab

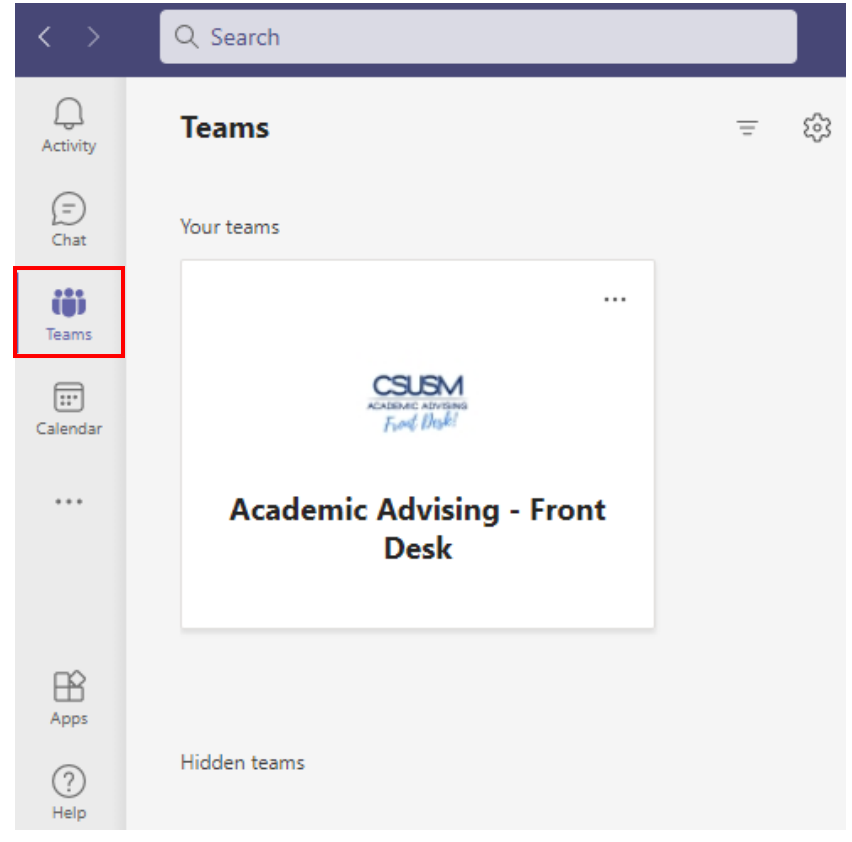

For Teams Support use the In-App Help or CSUSM Microsoft Teams Guide

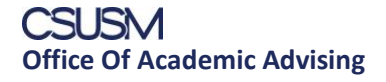